# "Degrowth or Decoupling?" Anleitung zur Gestaltung einer GeoGebra-Anwendung

Mit Hilfe dieser Anleitung können Sie eine kleine Geogebra-Anwendung anlegen, die eine für den Schuleinsatz stark vereinfachte Version des sehr empfehlenswerten <u>Online-Tools "Decoupling or degrowth?"</u> darstellt. Zu den Hintergründen dieses Tools empfehlen wir den Beitrag <u>"CO2-</u> <u>Emissionen und Wirtschaftswachstum: Szenarien aus dem Online-Tool "Decoupling or degrowth?"</u> von Franz Prante und Till van Treeck auf ifsoblog.de.

Eine vorläufige Version der Anwendung, die Sie im Weiteren erstellen, finden Sie unter: <u>https://www.geogebra.org/m/rxhhzjms</u>

Der Text dieser Anleitung von Julian Becker steht unter der Lizenz CC BY 4.0.

Diese Anleitung konzentriert sich darauf, in die Verwendung des Programms GeoGebra einzuführen. Wie die entsprechenden Formeln (Entwicklung des BIP, des CO2-Ausstoßes, des CO2-Restbudgets) zustande kommen, wird hier nicht erläutert, um die Anleitung möglichst kurz zu halten.

#### Ziele

- Sie lernen, wie man mithilfe vorhandener Daten ein Liniendiagramm erstellt und gestaltet.
- Sie lernen, wie man Funktionen eingibt, die von einer Variablen abhängig sind, welche mit einem Schieberegler definiert werden können.
- Sie lernen, wie man diese Funktionen gestaltet.
- Sie lernen, wie Grafik-Ansicht und Tabellen-Ansicht miteinander interagieren können.

### Inhalt

| I. Vorbereitung der Grafik-Ansicht                             | 2 |
|----------------------------------------------------------------|---|
| II. Wie man aus den Daten ein Liniendiagramm erstellt          | 3 |
| III. Eingabe der Funktion für das Szenario zur BIP-Entwicklung | 6 |
| IV. Eingabe der Funktion für das Szenario zum CO2-Ausstoß      | 7 |
| IV. Berechnung und Darstellung des CO2-Restbudgets             | 9 |

## I. Vorbereitung der Grafik-Ansicht

1. Öffnen Sie ein neues GeoGebra-Fenster.

#### 2. Öffnen Sie mit einem Rechtsklick die "Grafik"-Eigenschaften

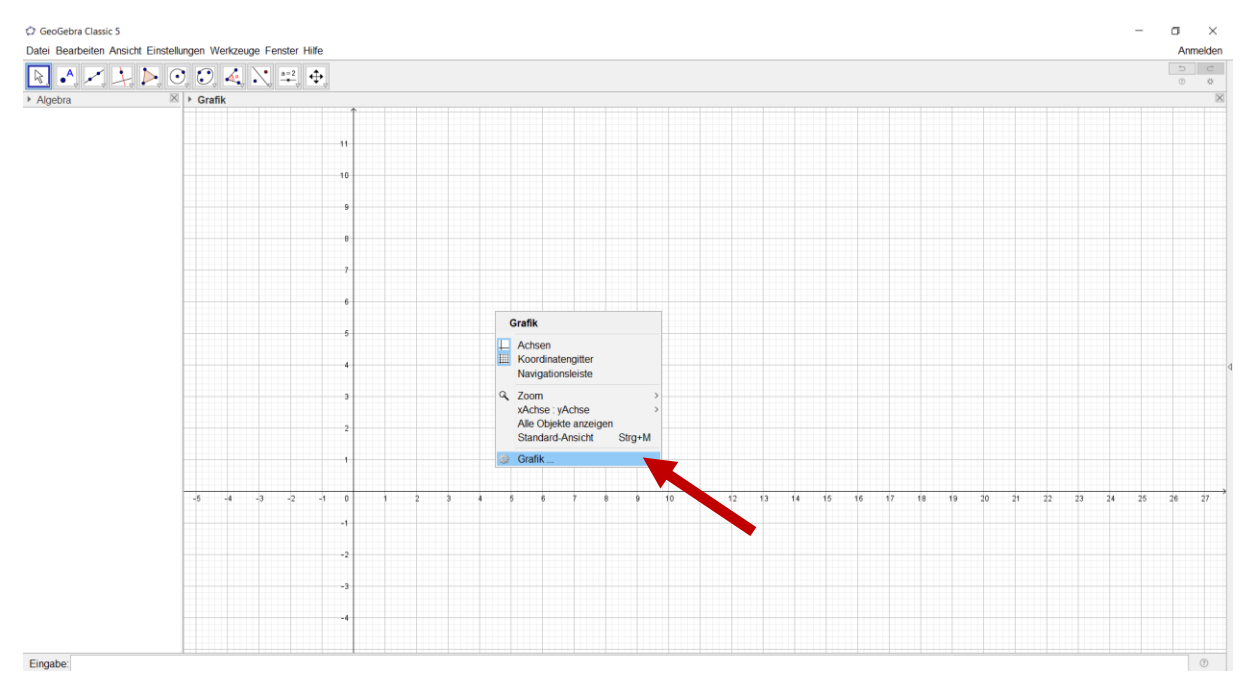

#### 3. Aktivieren Sie in den Reitern "xAchse" und "yAchse" die Option "Nur positive Achse"

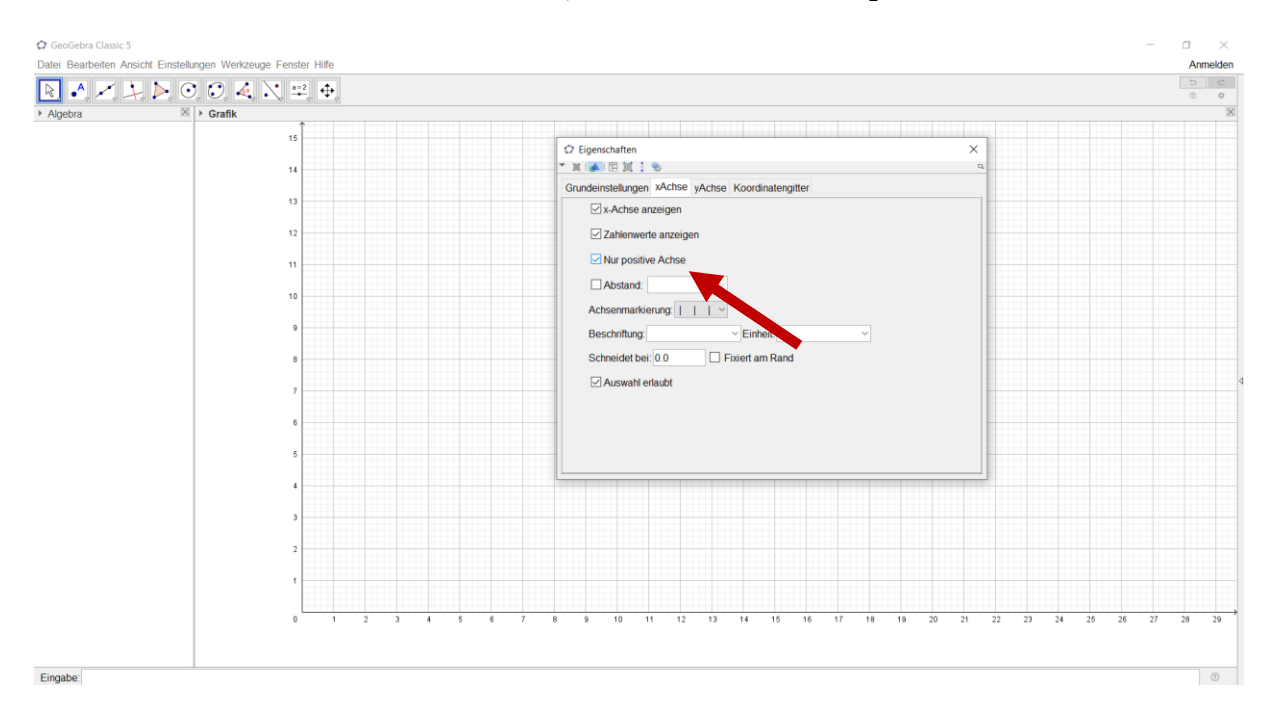

- 4. Aktivieren Sie bei "yAchse" auch die Option: "Fixiert am Rand"
- 5. Legen Sie bei "Grundeinstellungen" unter "Dimensionen" den anzuzeigenden Bildausschnitt fest:

| x Min | 1989 | x Max | 2050 |
|-------|------|-------|------|
| y Min | -15  | y Max | 260  |

| A 🖍 🏃 |        | 0                                                   |
|-------|--------|-----------------------------------------------------|
| a     | Grafik |                                                     |
|       |        |                                                     |
|       |        | C Eigenschaften X                                   |
|       | 550    |                                                     |
|       |        | Grundeinstellungen xAchse yAchse Koordinatengitter  |
|       | 500    | Dimensionen                                         |
|       |        | x Min: 1989 x Max: 2050                             |
|       | 450    | y Min: -15 y Max: 0                                 |
|       | 450    | xAchse : yAchse                                     |
|       |        | 1 : 19.3228                                         |
|       | 400    | Achsen                                              |
|       |        | ⊘ Achsen anzeigen □ Fett                            |
|       | 350    | Farbe Linienart -> >                                |
|       |        |                                                     |
|       | 200    | Beschintungsstul Senier-Schint Li Feit Li Kursv     |
|       | 300    | Navigationsleiste für Konstruktionsschritte         |
|       |        | Anzeigen                                            |
|       | 250    | Schattfläche "Abspielen"                            |
|       |        | Schaltfläche zum Öffnen des Konstruktionsprotokolis |
|       | 200    | · · · · ·                                           |
|       |        |                                                     |
|       |        |                                                     |
|       | 150    |                                                     |
|       |        |                                                     |
|       | 100    |                                                     |
|       |        |                                                     |
|       | 50     |                                                     |
|       | 50     |                                                     |
|       |        |                                                     |

Später kann die Grafikansicht durch weitere Schritte noch verbessert werden (z. B. Koordinatengitter ausschalten, Achsen beschriften …). Diese Schritte lassen wir hier aus.

## II. Wie man aus den Daten ein Liniendiagramm erstellt

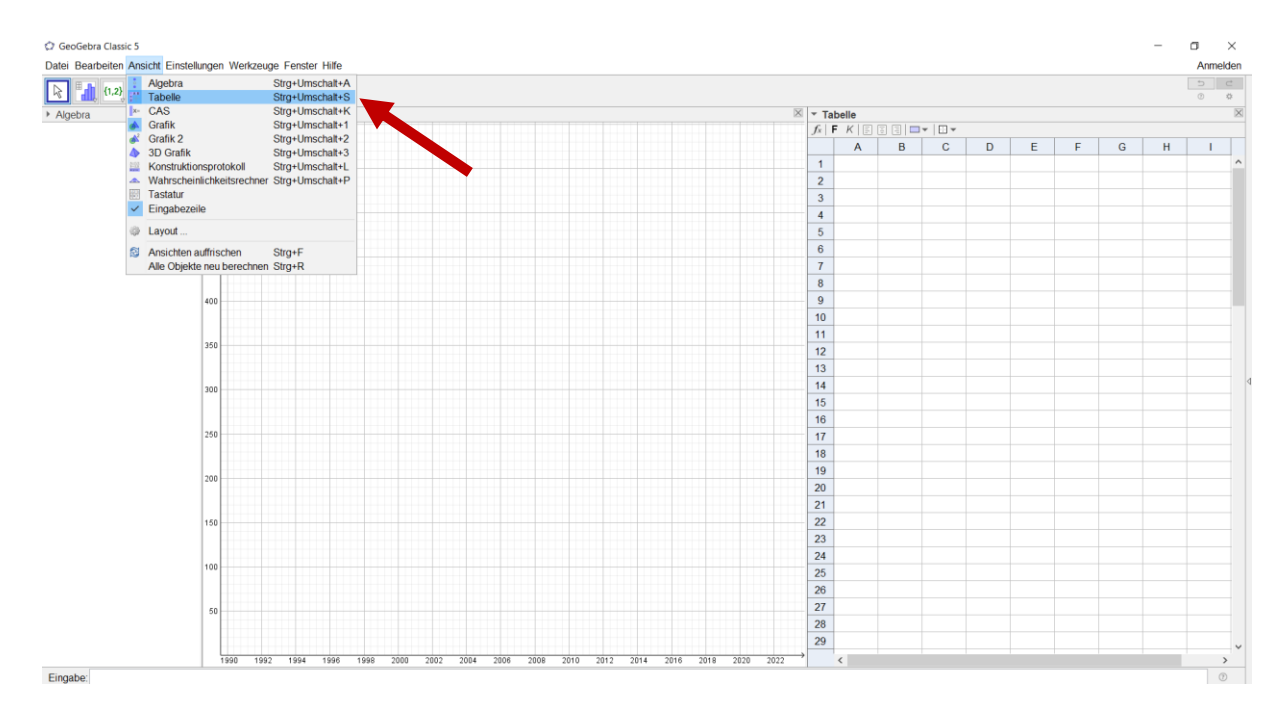

1. Öffnen Sie die Tabellenansicht.

GeoGebra Classic 5 Datei Bearbeiten Ansicht Einstellungen Werkzeuge Fenster Hilfe Anmelder k 1,2} Σ 🗵 🕨 Grafil F K F B C D E F G H I Jahr C02-BIP gl... 44 44 45 46 48 49 51 53 53 53 54 56 59 60 61 63 2 1990 65 67 65 66 66 67 1991 
 3

 4

 5

 6

 7

 8

 9

 10

 11

 12

 13

 14

 15

 16

 17

 18

 19

 20

 21

 22

 23

 24

 25

 26

 27

 28

 29
 1992 1993 1994 1995 1996 69 70 70 72 73 75 79 82 85 88 90 92 91 91 99 1007 1998

2013 2016 2017 102 103

2. Öffnen Sie die Excel-Datei "Degrowth Decoupling\_1.xlsx" und kopieren Sie die Daten in die GeoGebra-Tabelle.

Wenn man Daten aus Excel-Tabellen verwendet, muss man beachten, dass bei Excel standardmäßig das Komma als Dezimaltrennzeichen eingestellt ist, bei GeoGebra hingegen der **Punkt**. Dies muss angepasst werden, wenn Dezimalzahlen verwendet werden sollen.

2014

1994

Eingabe

Ziehen Sie einen Rahmen um die Spalten "Jahr" und "CO2-Ausstoß" (ohne die 3. Spaltenüberschriften in Zeile 1). Klicken Sie rechts in diesen Rahmen und wählen Sie unter "Erzeugen" das Element "Polygonzug". Es entstehen Punkte (einer pro Jahr, mit den Koordinaten: Jahr, CO2-Ausstoß) und ein Polygonzug, der diese Punkte verbindet.

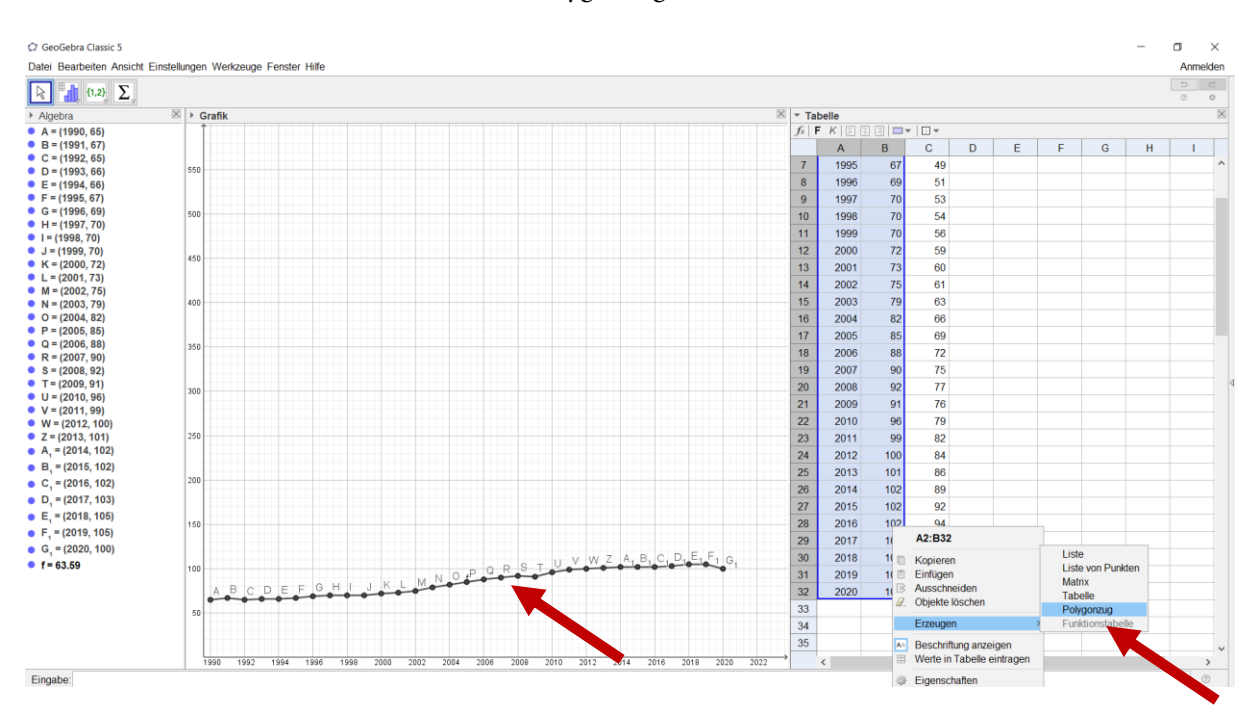

- 4. Die Punkte A bis G<sub>1</sub> können im **Algebra-Fenster** mithilfe eines Klicks auf die **kleinen blauen Punkte** am linken Bildrand unsichtbar gemacht werden.
- 5. **Beschriften** (Reiter "Grundeinstellungen") und **gestalten** (Reiter "Farbe" und "Darstellung") Sie den Polygonzug mithilfe des "Eigenschaften"-Fensters (rechtsklick auf den Polygonzug, dann "Eigenschaften …").

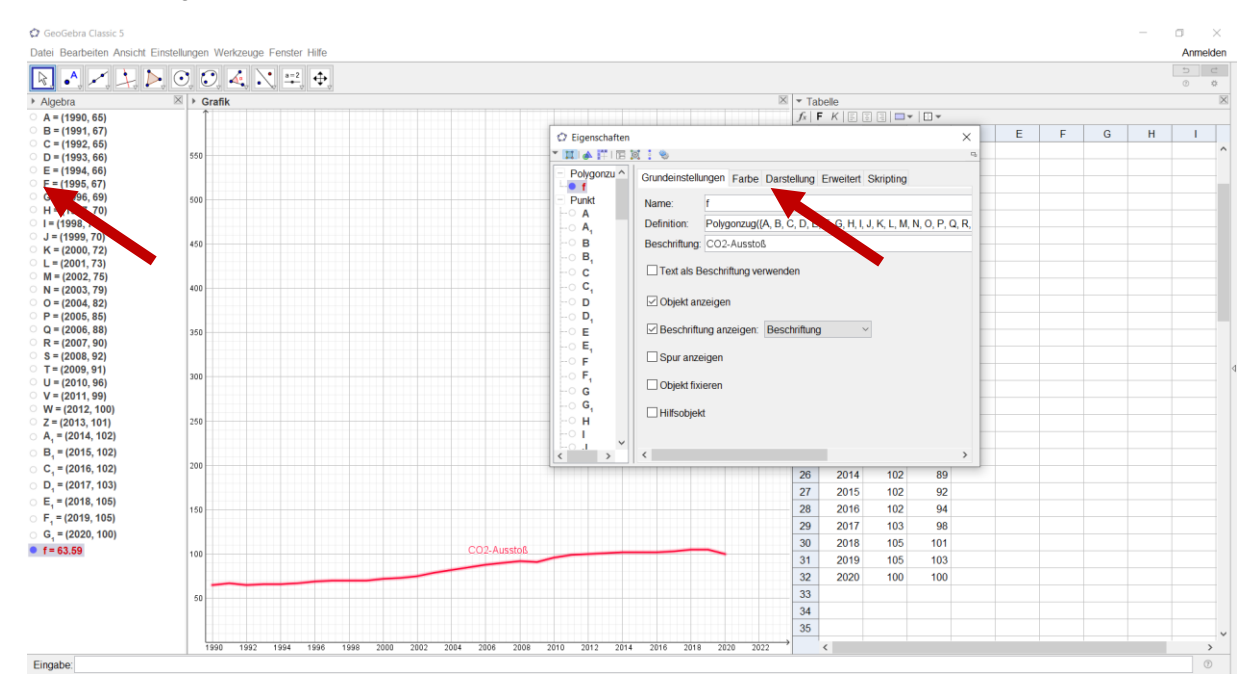

6. Erstellen Sie entsprechend einen Polygonzug für die Werte zum globalen BIP (Spalte C). Tipp: Ziehen Sie zunächst einen Rahmen um die Werte in der Spalte "Jahr". Halten Sie dann die STRG-Taste gedrückt und ziehen Sie dann einen Rahmen um die Werte in der Spalte "BIP global" (die Spaltenüberschriften dabei wieder ignorieren). Erzeugen Sie den Polygonzug, gestalten und beschriften Sie diesen.

| All of the second second sec                                                                                                    | • • > >    | • • • • 4  |                    |                                                |           |      |        |     |        |              |   |   |   |   | 5 |
|----------------------------------------------------------------------------------------------------|------------|------------|--------------------|------------------------------------------------|-----------|------|--------|-----|--------|--------------|---|---|---|---|---|
| BASE     Provide methods     Provide methods     Provide met                                                                                                    | ora        | ⊠ ► Grafik |                    |                                                |           | × Ta | abelle |     |        |              |   |   |   |   |   |
| virtual     virtual                                                                                                    | 2 50       | ^ Î        |                    |                                                |           |      |        |     |        |              |   |   |   |   |   |
| 1(19) 4.4)     50                                                                                                    | (1990, 44) |            | C Eigenschaften    |                                                | ×         |      | Α      | В   | С      | D            | E | F | G | н | 1 |
| 11992,46)     Sonderstellungen Fathe Darstellung Erweitet Skripting     2     1999     65     44     1     1       11994,48)     Sonderstellungen Fathe Darstellung Erweitet Skripting     4     1992     66     44     1     1       (1994,48)     Sonderstellungen Fathe Darstellung Erweitet Skripting     4     1992     66     44     1     1       (1994,68)     Sonderstellungen Fathe Darstellung Erweitet Skripting     4     1992     66     44     1     1     1     1     1     1     1     1     1     1     1     1     1     1     1     1     1     1     1     1     1     1     1     1     1     1     1     1     1     1     1     1     1     1     1     1     1     1     1     1     1     1     1     1     1     1     1     1     1     1     1     1     1     1     1     1     1     1     1     1     1     1     1     1     1     1     1     1     1     1 <t< td=""><td>1991, 44)</td><td>550</td><td>🕆 🛄 🚸 🔛 l 🖽 l</td><td>M : 8</td><td><b>P</b></td><td>1</td><td>Jahr</td><td>CO2</td><td>BIP gl</td><td></td><td></td><td></td><td></td><td></td><td></td></t<>                                                                                                    | 1991, 44)  | 550        | 🕆 🛄 🚸 🔛 l 🖽 l      | M : 8                                          | <b>P</b>  | 1    | Jahr   | CO2 | BIP gl |              |   |   |   |   |   |
| 1993, 46)     3     1991     67     44       1994, 49)     4     1992     66     45       1995, 61)     60     -     -     -       1995, 64)     -     -     -     -       1995, 64)     -     -     -     -     -       1995, 64)     -     -     -     -     -     -       1995, 64)     -     -     -     -     -     -     -     -     -     -     -     -     -     -     -     -     -     -     -     -     -     -     -     -     -     -     -     -     -     -     -     -     -     -     -     -     -     -     -     -     -     -     -     -     -     -     -     -     -     -     -     -     -     -     -     -     -     -     -     -     -     -     -     -     -     -     -     -     -     -     -     -     -     - <t< td=""><td>1992, 45)</td><td></td><td>- Polygonzu ^</td><td>Grundeinstellungen Fathe Darstellung Enweitert</td><td>Skripting</td><td>2</td><td>1990</td><td>65</td><td>44</td><td></td><td></td><td></td><td></td><td></td><td></td></t<>                                                                                                    | 1992, 45)  |            | - Polygonzu ^      | Grundeinstellungen Fathe Darstellung Enweitert | Skripting | 2    | 1990   | 65  | 44     |              |   |   |   |   |   |
| 1994, 49)     0     0     0     0     0     0     0     0     0     0     0     0     0     0     0     0     0     0     0     0     0     0     0     0     0     0     0     0     0     0     0     0     0     0     0     0     0     0     0     0     0     0     0     0     0     0     0     0     0     0     0     0     0     0     0     0     0     0     0     0     0     0     0     0     0     0     0     0     0     0     0     0     0     0     0     0     0     0     0     0     0     0     0     0     0     0     0     0     0     0     0     0     0     0     0     0     0     0     0     0     0     0     0     0     0     0     0     0     0     0     0     0     0     0     0     0     0     0                                                                                                    | 1993, 46)  |            | f                  | Grandensteilangen Fande Darsteilang Erweitert  | Okipung   | 3    | 1991   | 67  | 44     |              |   |   |   |   |   |
| 1995, 49)     40     60     46     60     46       1996, 51)     40     7     1995, 67     49     60     100       1996, 54)     0     9     1996, 66     46     60     100       1998, 54)     0     0     0     0.0     200     7     1995     67     49       1998, 56)     0     0     9     1997     70     55     0     0       1990, 56)     0     0.0     200 (f0000CC)     11     1999     70     55     0     0       2002, 60)     0     0     0.0     20 (f0000CC)     11     1999     70     56     0     0     0     0     0     0     0     0     0     0     0     0     0     0     0     0     0     0     0     0     0     0     0     0     0     0     0     0     0     0     0     0     0     0     0     0     0     0     0     0     0     0     0     0     0     0                                                                                                    | 1994, 48)  | 500        | - g<br>Dunkt       | tzte:                                          |           | 4    | 1992   | 65  | 45     |              |   |   |   |   |   |
| 1996, 61)     40     7     1996     66     48       1997, 53)     9     67     49     1       1998, 64)     8     9     97     53       1998, 64)     8     9     99     53       1999, 66)     40     9     10     198     66     48       1999, 66)     66     66     66     66     66     66       10     198     9     107     70     53     10     108       2001, 60)     20     -     -     -     -     -     -     -     -     -     -     -     -     -     -     -     -     -     -     -     -     -     -     -     -     -     -     -     -     -     -     -     -     -     -     -     -     -     -     -     -     -     -     -     -     -     -     -     -     -     -     -     -     -     -     -     -     -     -     -     -     -                                                                                                    | 1995, 49)  |            | - A                |                                                |           | 5    | 1993   | 66  | 46     |              |   |   |   |   |   |
| 1997, 53, 31     10     -     A, -     -     Addre:     8     996, 647     49     -     -     -     -     -     -     -     -     -     -     -     -     -     -     -     -     -     -     -     -     -     -     -     -     -     -     -     -     -     -     -     -     -     -     -     -     -     -     -     -     -     -     -     -     -     -     -     -     -     -     -     -     -     -     -     -     -     -     -     -     -     -     -     -     -     -     -     -     -     -     -     -     -     -     -     -     -     -     -     -     -     -     -     -     -     -     -     -     -     -     -     -     -     -     -     -     -     -     -     -     -     -     -     -     -     -     -     - <t< td=""><td>1996, 51)</td><td>450</td><td> • A,</td><td></td><td></td><td>6</td><td>1994</td><td>66</td><td>48</td><td></td><td></td><td></td><td></td><td></td><td></td></t<>                                                                                                    | 1996, 51)  | 450        | • A,               |                                                |           | 6    | 1994   | 66  | 48     |              |   |   |   |   |   |
| 1998, 64)     0     0     9     1996, 66)     9     1997, 70     53       2000, 69)     0     0     0, 0, 204 (#0000CC)     10     1998, 70     54     54       2003, 63)     0     0, 0, 204 (#0000CC)     11     1998, 70     56     54       2003, 63)     0     0, 0, 204 (#0000CC)     12     2000, 77     60     54       2004, 66)     0     13     2001, 73     60     54     56       2007, 76)     20     75     61     56     56       2007, 76)     20     68     69     54     56       2007, 76)     20     206     85     69     56       2001, 78     0     0     75     61     56       2007, 76)     20     206     85     69     56       2010, 79     90     75     77     56     56       2010, 79     90     75     77     56     56       2010, 79     90     75     77     56     56       2011, 80     200     90     77                                                                                                    | 1997, 53)  | 400        | A2                 | Andarr                                         |           | 7    | 1995   | 67  | 49     |              |   |   |   |   |   |
| 1999, 66)     0     0     9     1997, 70     53     1       2000, 50)     0     0     0, 0, 204 (#0000CC)     10     1998, 70     54     1       2003, 60)     0     0, 0, 204 (#0000CC)     12     2000, 72     59     1       2005, 60)     0     0     0, 0, 204 (#0000CC)     13     2001, 73     60     1       2005, 60)     0     0     0, 0, 204 (#0000CC)     13     2001, 73     60     1       2005, 60)     0     0     0, 0, 204 (#0000CC)     13     2001, 73     60     1       2005, 60)     0     0     0, 0, 204 (#0000CC)     14     2002, 75     61     1       2005, 60)     0     0     0, 0, 204 (#0000CC)     16     2004     82     66       2000, 707     55     0     16     2004     82     66     1       2000, 707     10     2003     86     09     1     1     1     1       2011, 801     10     10     2007     90     77     1     1       2014, 801                                                                                                    | 1998, 54)  |            | O B                | Andere.                                        |           | 8    | 1996   | 69  | 51     |              |   |   |   |   |   |
| 2000, 69)     90     00, 204 (60)     10     1996     70     56     56       2002, 61)     11     1999     70     56     56     56       2003, 60)     11     1996     70     56     56     56       2003, 60)     0, 0, 204 (60000 CC)     11     12000     72     59     56       2003, 60)     0     0, 0, 204 (60000 CC)     11     12000     73     60     56       2000, 76, 0     0     0, 0, 204 (60000 CC)     14     2000     73     60     56       2000, 76, 0     0     0, 0, 204 (60000 CC)     16     52003     79     63     56       2000, 76, 0     0     0     0, 0, 204 (60000 CC)     16     2000     72     66       2000, 76, 0     0     0     0, 0, 204 (60000 CC)     18     2000     76     17     200     76     17     200     76     17     200     76     17     200     77     200     18     201     200     70     50     17     200     17     200     17     200                                                                                                    | 1999, 56)  | 400        | B <sub>1</sub>     |                                                |           | 9    | 1997   | 70  | 53     |              |   |   |   |   |   |
| 2001, 60)                                                                                                    | 2000, 59)  |            | B <sub>2</sub>     | ÷                                              |           | 10   | 1998   | 70  | 54     |              |   |   |   |   |   |
| 000, 61)     200     C     C                                                                                                    | 001, 60)   |            | -0 C               | Vorschaur 0.0.204 (#0000CC)                    |           | 11   | 1999   | 70  | 56     |              |   |   |   |   |   |
| 2000, 63)     200     -0     -0     -0     -0     -0     -0     -0     -0     -0     -0     -0     -0     -0     -0     -0     -0     -0     -0     -0     -0     -0     -0     -0     -0     -0     -0     -0     -0     -0     -0     -0     -0     -0     -0     -0     -0     -0     -0     -0     -0     -0     -0     -0     -0     -0     -0     -0     -0     -0     -0     -0     -0     -0     -0     -0     -0     -0     -0     -0     -0     -0     -0     -0     -0     -0     -0     -0     -0     -0     -0     -0     -0     -0     -0     -0     -0     -0     -0     -0     -0     -0     -0     -0     -0     -0     -0     -0     -0     -0     -0     -0     -0     -0     -0     -0     -0     -0     -0     -0     -0     -0     -0     -0     -0     -0     -0     -0     -0     -0     -0                                                                                                    | 2002, 61)  | 350        |                    |                                                |           | 12   | 2000   | 72  | 59     |              |   |   |   |   |   |
| 2004, 66)     20     -     0,     -     0,     -     0,     -     0,     -     0,     -     0,     -     0,     -     0,     -     0,     -     0,     -     0,     -     0,     -     0,     -     0,     -     0,     -     0,     -     0,     -     0,     -     0,     -     0,     -     0,     -     0,     -     0,     -     0,     -     0,     -     0,     -     0,     0,     0,     0,     0,     0,     0,     0,     0,     0,     0,     0,     0,     0,     0,     0,     0,     0,     0,     0,     0,     0,     0,     0,     0,     0,     0,     0,     0,     0,     0,     0,     0,     0,     0,     0,     0,     0,     0,     0,     0,     0,     0,     0,     0,     0,     0,     0,     0,     0,     0,     0,     0,     0,     0,     0,     0,     0,     0                                                                                                    | 2003, 63)  |            |                    |                                                |           | 13   | 2001   | 73  | 60     |              |   |   |   |   |   |
| 2005, 69)     Image: Constant of the second second                                                                                                    | :004, 66)  | 200        | -0 <b>D</b> .      |                                                |           | 14   | 2002   | 75  | 61     |              |   |   |   |   |   |
| 0006,72)     200                                                                                                    | 2005, 69)  | 300        | D.                 |                                                |           | 15   | 2003   | 79  | 63     |              |   |   |   |   |   |
| 0007,75)     20     IT     2005     85     69       0008,77)     18     2008     82     72       18     2008     92     77       0010,79)     20     20     99     76       011,82)     110     20     200     92     77       011,840     110     67     9     70       0114,890     100     679     100     100       115,921     100     68     79     100       116,941     100     68     79     100       116,921     100     64     100     100       1017,981     100     80     2014     102     69       1018,1011     100     817     2012     100     64       1018,1011     100     817     2012     100     64       1018,1011     101     817     2012     102     64       1019,1011     101     817     2014     102     69       1019,1011     101     817     2014     102     69                                                                                                    | 006, 72)   |            | -0 E               |                                                |           | 16   | 2004   | 82  | 66     |              |   |   |   |   |   |
| 000,77)     18     200     88     72       19     2007     90     75     19       010,78)     20     2008     92     77       011,82)     21     2009     91     76       013,86)     100     22     2010     96     79       014,82)     23     2011     99     82       014,89     24     2012     100     84       015,92     010     60     24     2012     100     84       015,93     010     60     24     2012     100     84       015,93     010     60     24     2012     100     84       015,93     010     60     26     2014     102     89       015,93     010     60     27     2015     102     82       015,93     010     80     27     2015     102     94       019,903     010     90     90     90     90     90       010,903     010     010     010     010     010     010                                                                                                    | 007, 75)   | 250        | E,                 |                                                |           | 17   | 2005   | 85  | 69     |              |   |   |   |   |   |
| 2009,76)   19   2007   90   75     2010,79)   201   2008   92   77     2012,84)   21   2009   91   76     2013,86)   156   22   2010   96   79     2014,89)   00   62   71   10     2015,92)   100   62   2011   96   79     2016,94)   202   210   96   79     2014,99)   100   84   100     2015,92)   101   86     2017,99)   20   2014   102     2018,101)   90   2015   102   92     2018,101)   201   90   201   100     2018,101)   201   90   90   75                                                                                                    | 2008, 77)  |            | • E <sub>2</sub> v |                                                |           | 18   | 2006   | 88  | 72     | -            |   |   |   |   |   |
| 0010,79       200       200       92       77         012,84)       21       200       91       78         013,86)       110       22       2010       96       79         014,82)       23       2011       99       82       24         016,94)       24       2012       100       64       25         017,98)       26       2014       102       89       26         018,101       68       24       2015       102       94         017,98)       27       2015       102       94       26         018,101       68       27       2015       102       94         019,101       88       2016       102       94       26                                                                                                    | 2009, 76)  |            | < >                |                                                |           | 19   | 2007   | 90  | 75     | - <b>V</b> . |   |   |   |   |   |
| 011, 82)   21   2009   91   76     012, 84)   22   2010   96   79     013, 96)   23   2011   99   82     014, 99   24   2012   100   84     016, 94)   26   2014   102   80     017, 96   26   2014   102   89     019, 010   50   50   2014   102   99     019, 010   50   50   2014   102   92     019, 010   50   50   50   102   94     019, 010   50   50   50   50   50     019, 010   50   50   50   50   50     019, 010   50   50   50   50   50     019, 010   50   50   50   50   50     019, 010   50   50   50   50   50     019, 010   50   50   50   50   50     019, 010   50   50   50   50   50     010, 010   50   50   50   50   50     010, 010   50   50   50   50   50 <td< td=""><td>2010, 79)</td><td>200</td><td></td><td></td><td></td><td>20</td><td>2008</td><td>92</td><td>77</td><td></td><td></td><td></td><td></td><td></td><td></td></td<>                                                                                                    | 2010, 79)  | 200        |                    |                                                |           | 20   | 2008   | 92  | 77     |              |   |   |   |   |   |
| 1012, 461       22       2010       96       79         1013, 469       23       2011       99       62         1016, 921       100       24       2012       100       64         1016, 921       100       64       25       2013       101       66         1017, 981       28       2014       102       28       2012       100       64         1017, 91       28       2014       102       28       2012       101       66         2019, 103       28       2014       102       28       2014       102       28         2019, 103       28       2014       102       28       2014       102       28                                                                                                    | 2011, 82)  |            |                    |                                                |           | 21   | 2009   | 91  | 76     |              |   |   |   |   |   |
| 2013, 89)<br>2014, 89)<br>2014, 89,<br>2014, 89,<br>2014, 89,<br>2017, 90,<br>2019, 101,<br>50<br>BIP global<br>2019, 101,<br>2019, 101,<br>2019, 102,<br>2019, 102,<br>2019, 10 | 2012, 84)  | 150        |                    |                                                |           | 22   | 2010   | 96  | 79     |              |   |   |   |   |   |
| C02.4.ussto8       24       2012       100       84         2016, 921       100       84       25       2013       101       86         2017, 99)       26       2014       102       89       26       2015       102       92         2018, 101)       50       500       500       92       2014       102       94                                                                                                    | 2013, 86)  |            |                    |                                                |           | 23   | 2011   | 99  | 82     |              |   |   |   |   |   |
| 100, 54)       100       25       2013       101       86         1017, 08)       26       2014       102       89         1018, 101)       27       2015       102       92         1019, 103)       86       2014       102       92                                                                                                    | (014, 89)  |            |                    |                                                |           | 24   | 2012   | 100 | 84     |              |   |   |   |   |   |
| 28 2014 102 89<br>27 2015 102 92<br>2019 103                                                                                                    | 010, 92)   | 100        |                    | CO2-Ausstoß                                    |           | 25   | 2013   | 101 | 86     |              |   |   |   |   |   |
| BIP global       27       2015       102       92         2019, 103)       88       2016       102       94                                                                                                    | 2017 09)   |            |                    |                                                |           | 26   | 2014   | 102 | 89     |              |   |   |   |   |   |
| 2019, 103)                                                                                                    | 2017, 301  | 50         |                    | BIP dobal                                      |           | 27   | 2015   | 102 | 92     |              |   |   |   |   |   |
| 20 2010 100                                                                                                    | 2010, 1013 | 50         |                    | Un good                                        |           | 28   | 2016   | 102 | 94     |              |   |   |   |   |   |
|                                                                                                    | 2010, 103) |            |                    |                                                |           | 20   | 2017   | 103 | QR     |              |   |   |   |   |   |

7. Schließen Sie die Tabellenansicht, da wir Sie vorerst nicht benötigen.

## III. Eingabe der Funktion für das Szenario zur BIP-Entwicklung

1. Die Funktion zum Szenario der BIP-Entwicklung lautet:

$$h(x) = 100 * \left(1 + \frac{a}{100}\right)^{x - 2020}$$

Die Variable a steht dabei für die mit einem Schieberegler festzulegende BIP-Wachstumsrate.

Die Eingabe der Funktion erfolgt am einfachsten über die **Eingabezeile** am unteren Bildrand. Da wir diese Funktion nur im Bereich zwischen den Jahren 2020 und 2050 anzeigen wollen, muss die Funktion noch in eine "Wenn …"-Bedingung gepackt werden.

Geben Sie folgendes in die Eingabezeile ein:

#### Wenn $(2020 \le x \le 2050, 100(1 + (a / 100))^{(x-2020)})$

Drücken Sie Enter. GeoGebra erzeugt nun die Funktion und nennt sie "h".

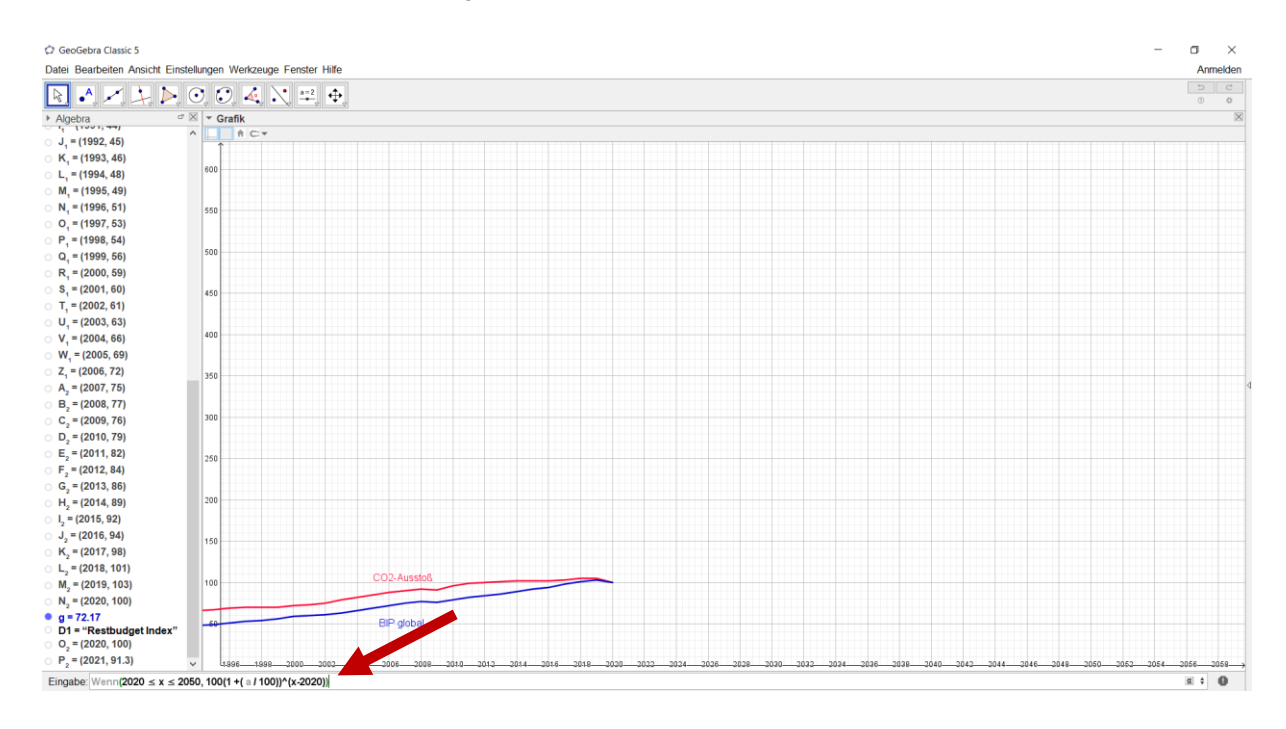

- 2. GeoGebra möchten außerdem eine Schieberegler für die Variable "a" erzeugen. Bestätigen Sie dies mit **"Erstelle Schieberegler"**.
- Beschriften Sie den Schieberegler mithilfe des Eigenschaften-Fensters mit "BIP-Wachstumsrate". Legen Sie dort im Reiter "Schieberegler" auch das Intervall für den Schieberegler fest, also den Wertebereich, den die Variable annehmen kann (z. B. min: -6 max: 4).

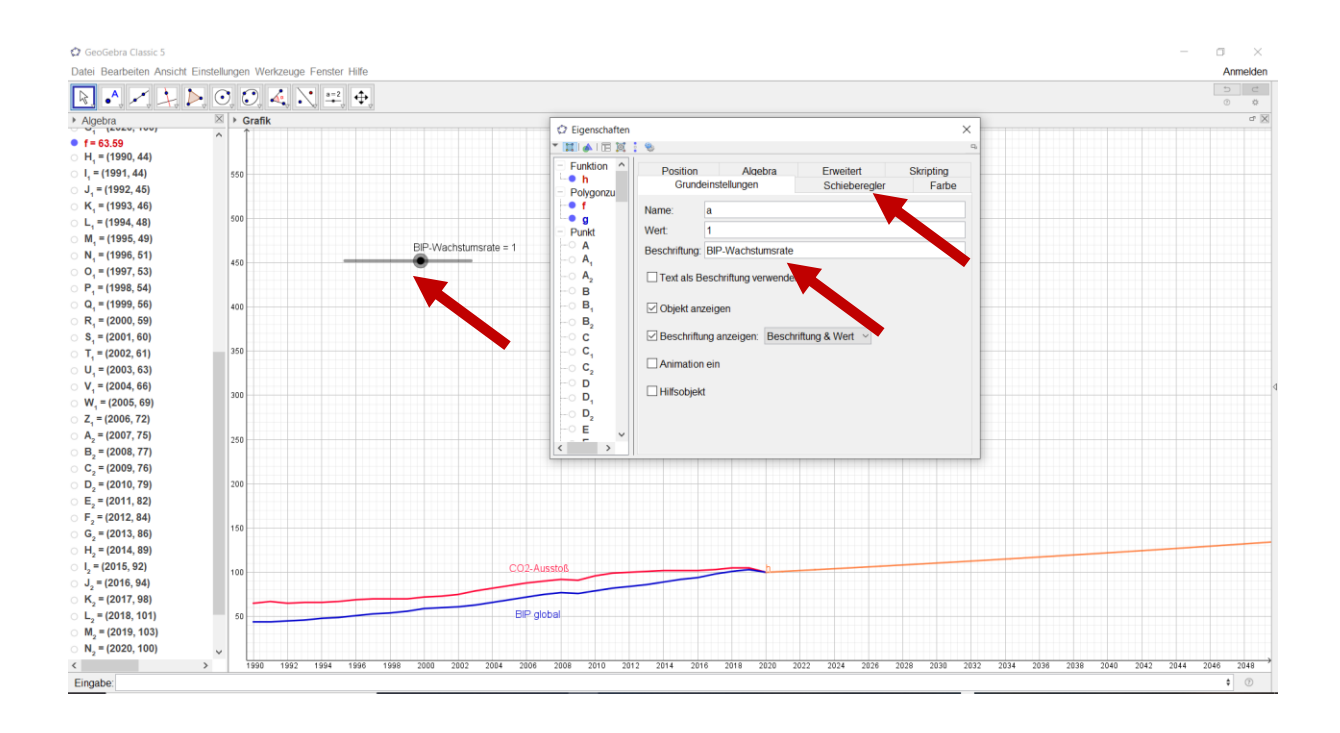

4. Gestalten Sie die **Funktion h** farbig **analog zum Polygonzug**, der die reale Entwicklung des "BIP global" bis 2020 anzeigt. Um den "Szenario"-Charakter zu verdeutlichen, kann z. B. eine andere Linienart gewählt werden. Die **Beschriftung** von h kann **deaktiviert** werden.

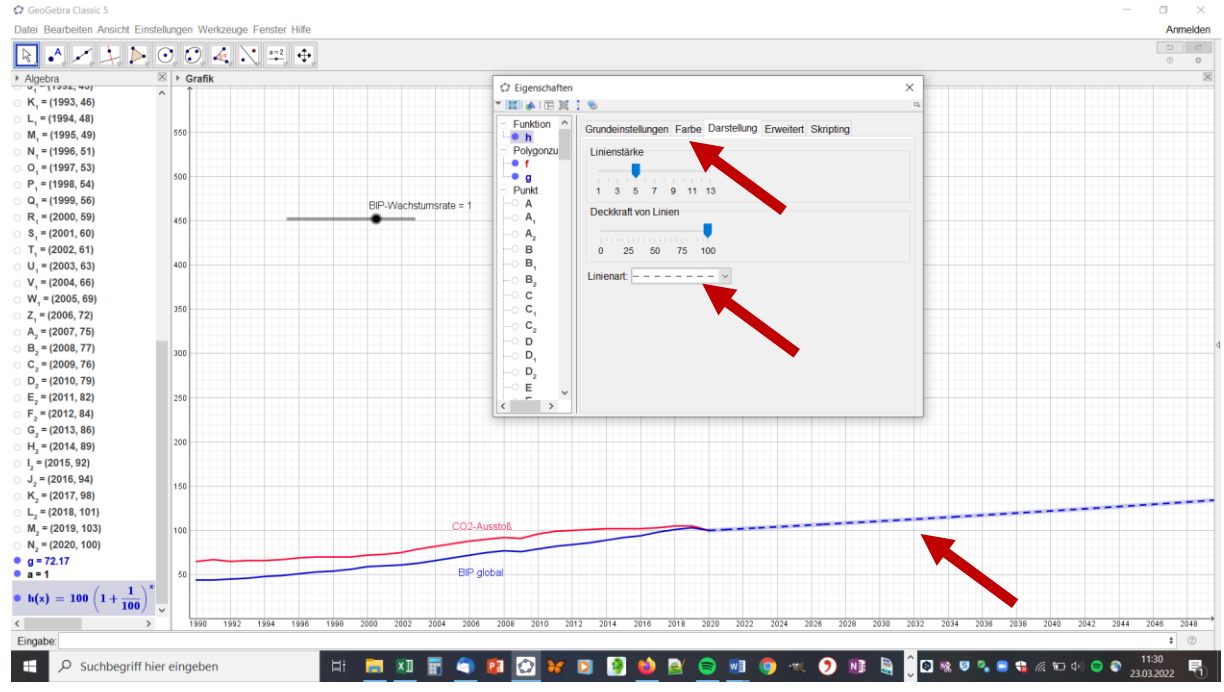

## IV. Eingabe der Funktion für das Szenario zum CO2-Ausstoß

1. Die Funktion zum Szenario der Entwicklung des CO2-Ausstoß lautet:

$$p(x) = h(x) * (1 - \frac{b}{100})^{x - 2020}$$

Die **Variable b** steht dabei für die mit einem Schieberegler festzulegenden Rückgang der **CO2-Intensität der Produktion**.

Das Auftauchen von **h(x)** zeigt an, dass die Entwicklung des CO2-Ausstoß **abhängig ist von der Entwicklung des BIP**.

Da wir auch diese Funktion nur im Bereich zwischen den Jahren 2020 und 2050 anzeigen wollen, muss die Funktion noch in eine "Wenn …"-Bedingung gepackt werden.

Geben Sie folgendes in die Eingabezeile ein:

Wenn $(2020 \le x \le 2050, (1 - b / 100)^{(x-2020)*h(x)})$ 

Drücken Sie Enter. GeoGebra erzeugt nun die Funktion und nennt sie "p".

GeoGebra möchten wieder eine Schieberegler (für die Variable b) erzeugen. Bestätigen Sie dies.

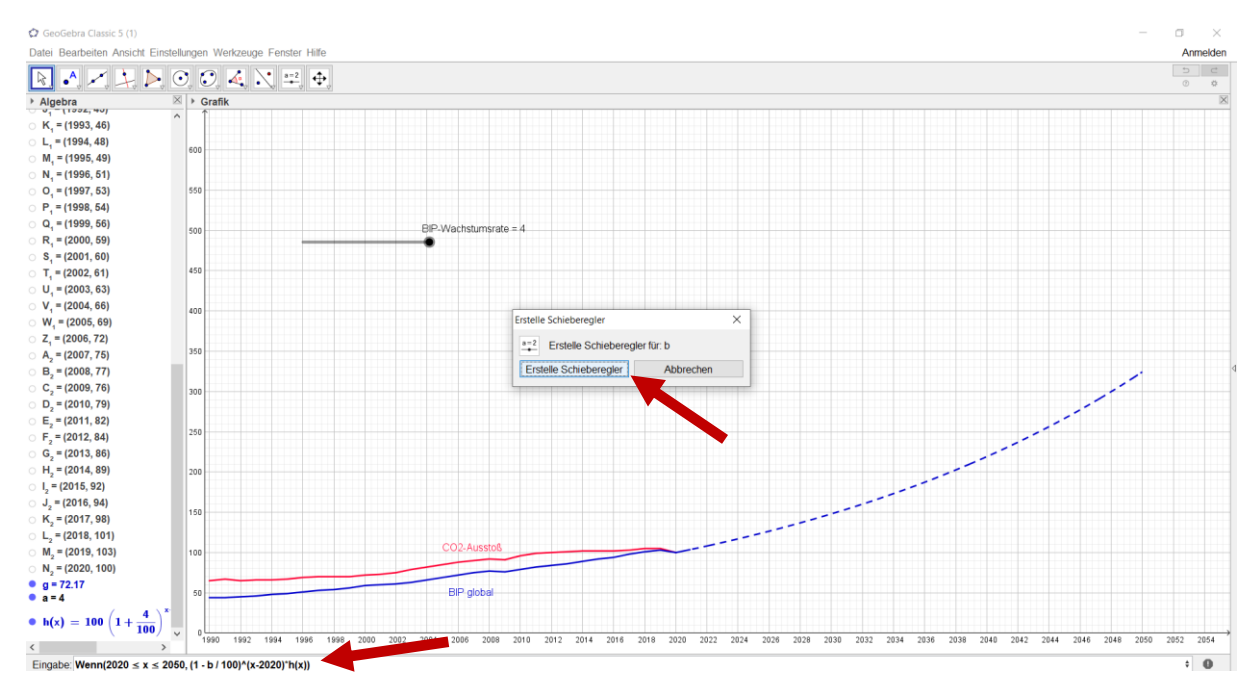

- Beschriften Sie den Schieberegler zu "b" mithilfe des Eigenschaften-Fensters mit "Rückgang der CO2-Intensität". Legen Sie dort im Reiter "Schieberegler" auch das Intervall für den Schieberegler fest (min: 0 max: 12).
- 3. **Gestalten** Sie die Funktion p **analog zum Polygonzug, der den "CO2-Ausstoß" anzeigt**. Um den "Szenario"-Charakter zu verdeutlichen, kann z. B. eine andere Linienart gewählt werden. Die Beschriftung von p kann deaktiviert werden.

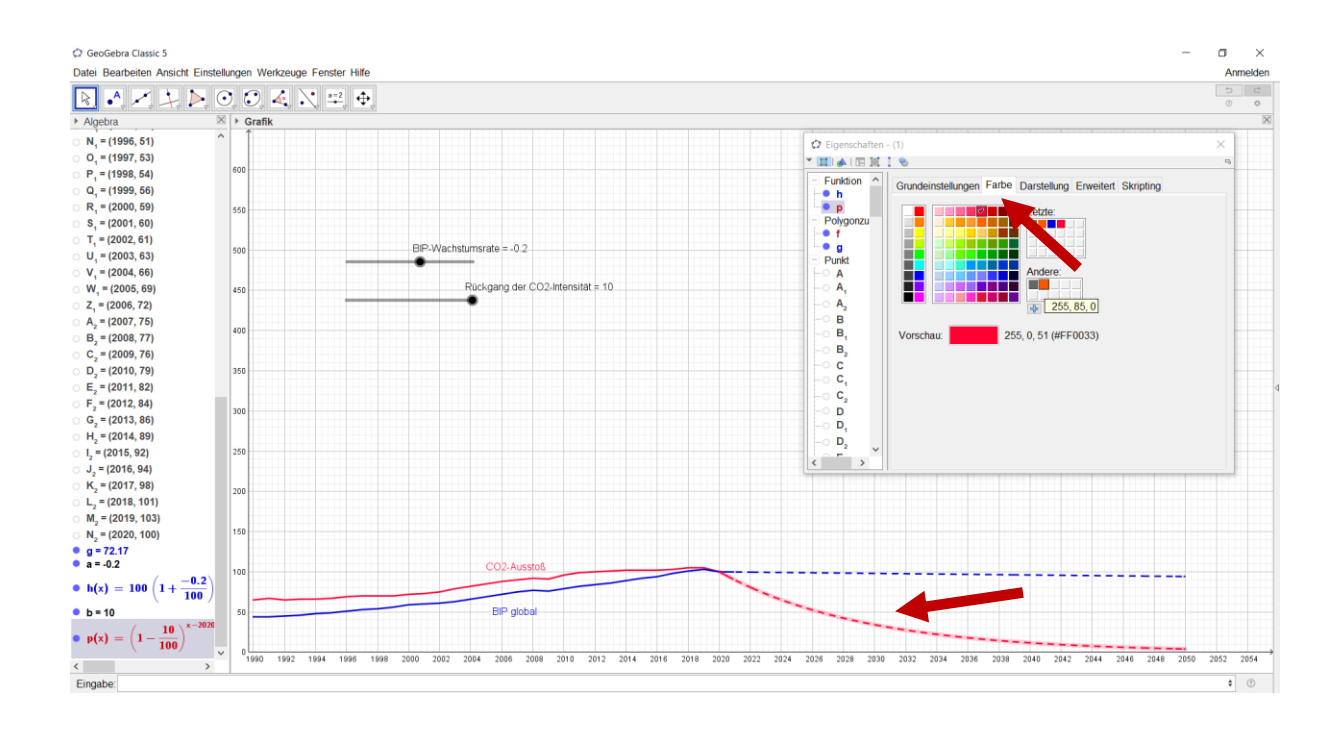

## IV. Berechnung und Darstellung des CO2-Restbudgets

1. Zuletzt soll das in Abhängigkeit der gewählten Werte zum BIP-Wachstum und zum Rückgang der CO2-Intensität verbleibende **CO2-Restbudget** bis zum Jahr 2050 als Indexreihe dargestellt werden. Öffnen Sie dazu erneut die **Tabellenansicht**. Verlängern Sie die in Spalte A angezeigten Jahre bis ins Jahr 2050 (wie Sie das bei einer Excel-Tabelle machen würden).

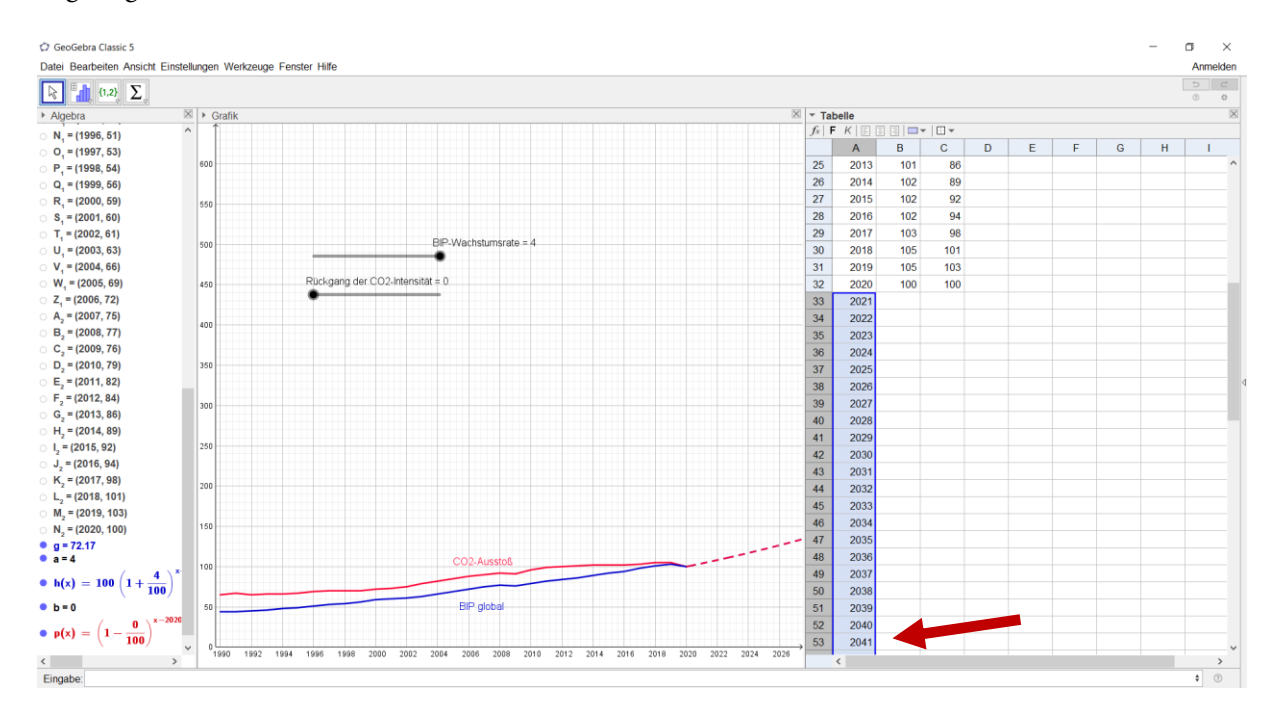

 In den Spalten B und C sollen nun die Werte angezeigt werden, die mithilfe der Funktionen h und p (in Abhängigkeit von den Variablen a und b) ermittelt werden. Tragen Sie daher in Zelle B33 ein:

=p(A33)

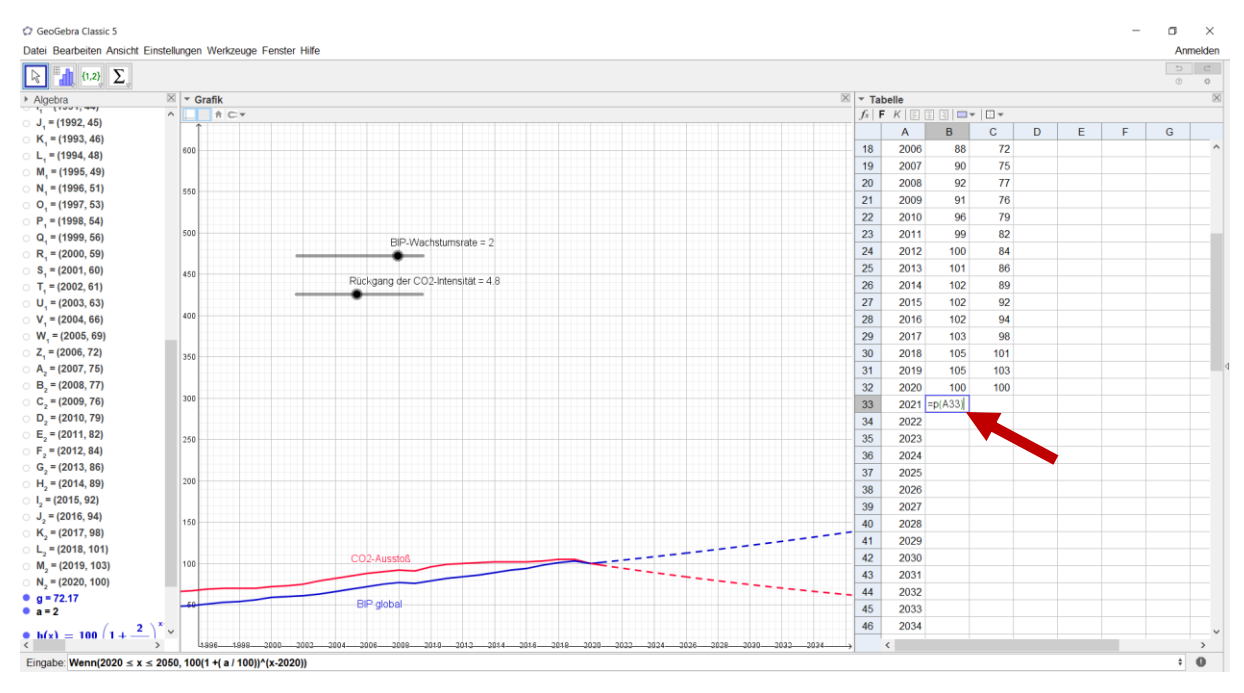

Drücken Sie Enter. In Zelle B33 wird nun der Wert der Funktion p (CO2-Ausstoß) im Jahr 2021 (Zelle A33) angezeigt.

Tragen Sie analog in der Zelle C33 ein:

=h(A33)

Drücken Sie Enter. In Zelle C33 wird nun der Wert der Funktion h (BIP-Entwicklung) im Jahr 2021 (Zelle A33) angezeigt.

Ziehen Sie einen Rahmen um die Zellen B33 und C33 und verlängern Sie diese bis zum Jahr 2050 (Zeile 62).

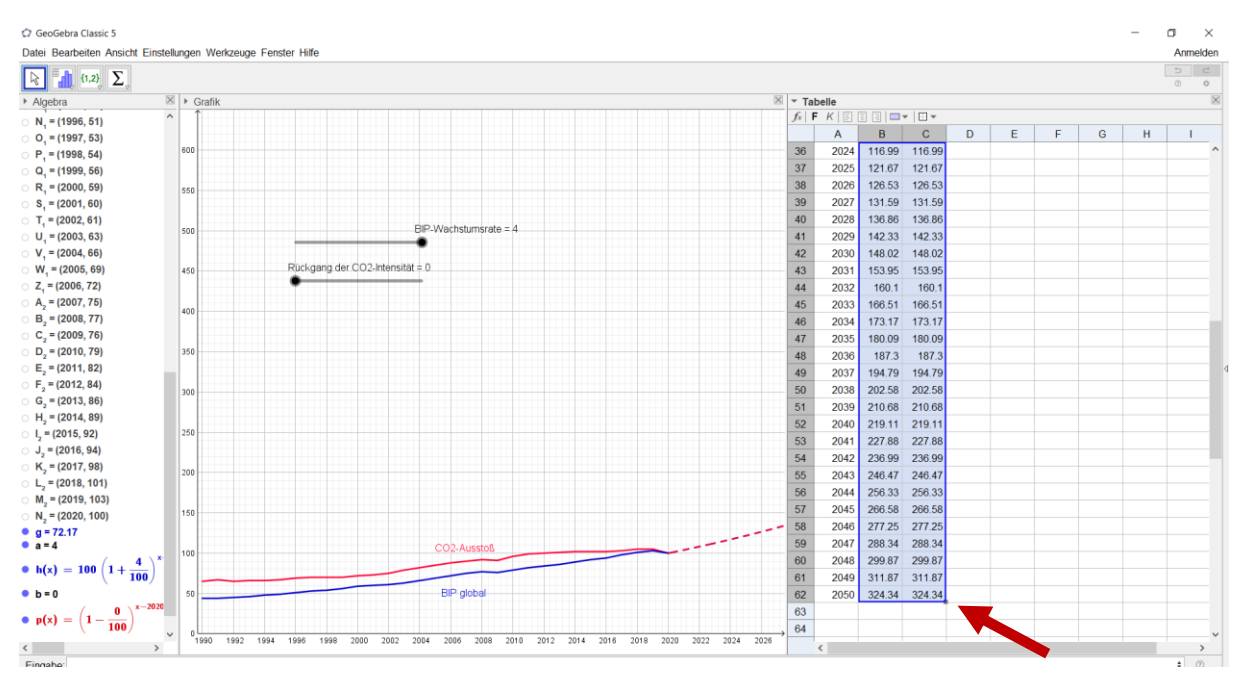

 Benennen Sie die Spalte D in Zeile 1 mit "CO2-Restbudget Indexreihe". Tragen Sie in Zelle D32 den Wert 100 ein, da das Restbudget am Beginn des Jahres 2020 auf den Wert 100 gesetzt wird. 4. Geben Sie in **Zelle D33** ein:

=(400-B32\*0.348)/4

Achten Sie auf den **Punkt** bei 0.348 (kein Komma!)

Geben Sie in Zelle D34 ein:

#### =(D33\*4-B33\*0.348)/4

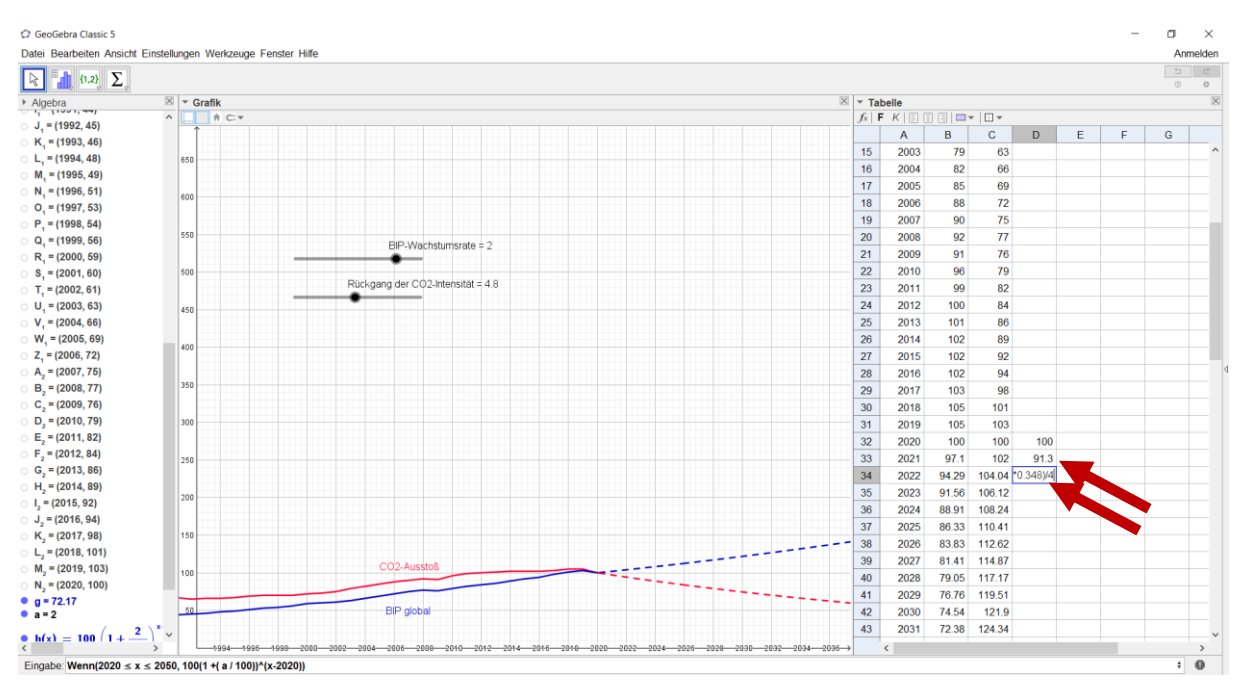

5. Markieren Sie nur die Zelle D34 und verlängern ziehen Sie den Rahmen bis zu Zeile 62.

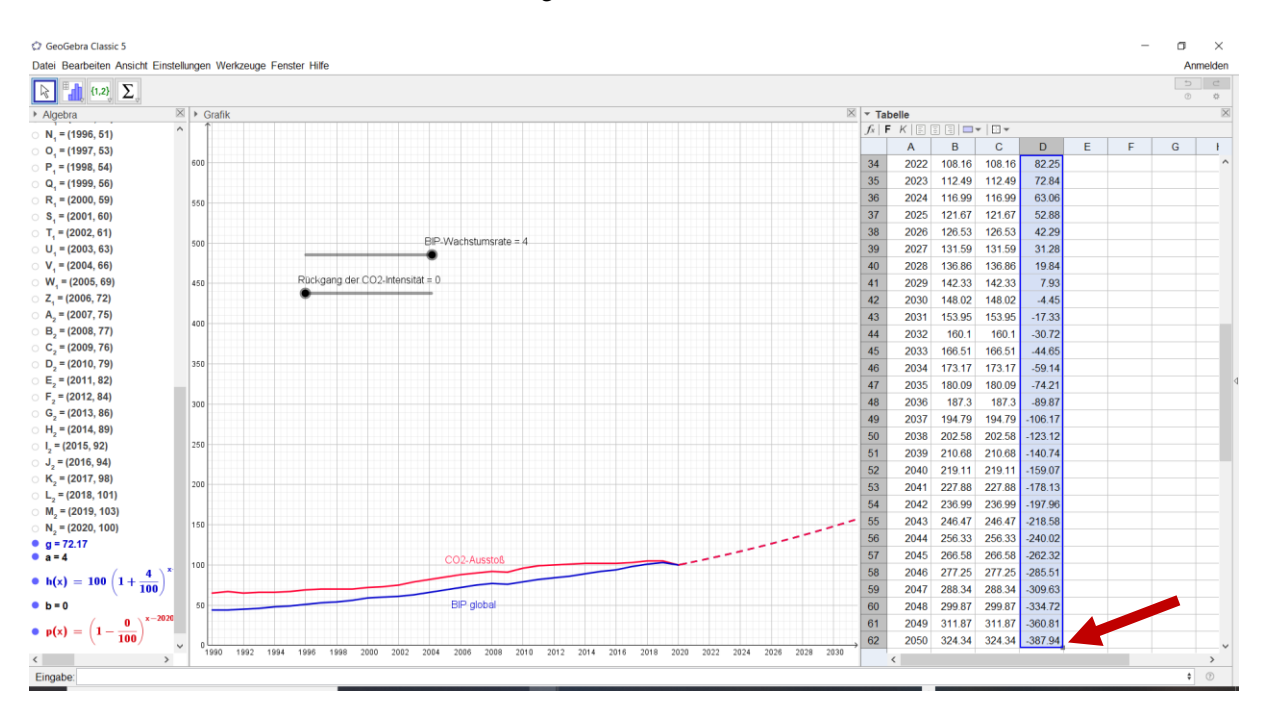

Erzeugen Sie einen Polygonzug mit den Werten in Spalte A (Zelle A32 bis A62) und Spalte D (Zelle D32 bis D62). TIPP: Markieren Sie erst den Bereich in Spalte A, halten Sie die Taste STRG gedrückt und markieren Sie den entsprechenden Bereich in Spalte D.

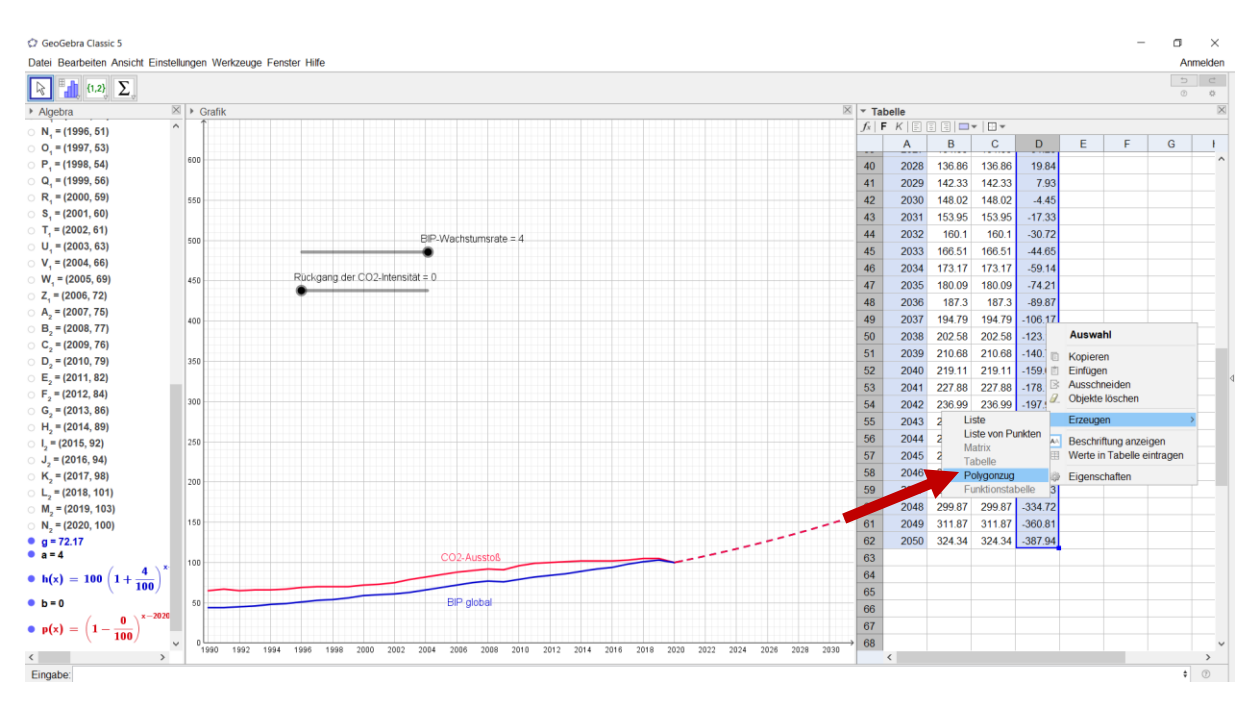

 Die neu erscheinenden Punkte können wieder in der Algebra-Ansicht unsichtbar gemacht werden (Klick auf die kleinen blauen Punkte). Der Polygonzug wird mit Hilfe des "Eigenschaften"-Fensters beschriftet und gestaltet.

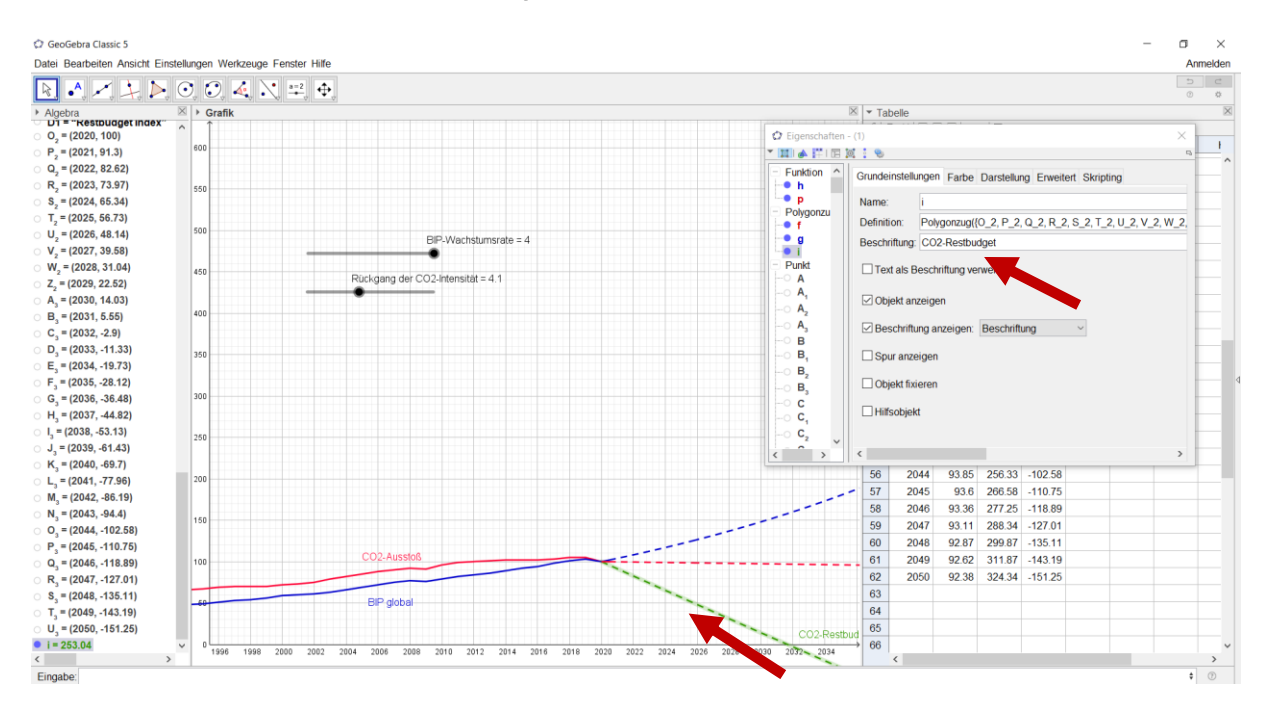

8. Die Fenster "Algebra" und "Tabelle" können geschlossen werden. Die Anwendung könnten nun noch final für den Upload gestaltet werden oder um zusätzliche Funktion ergänzt werden (z. B. Szenario-Buttons etc.)